# HTS 選擇權Smart下單

1. 提供單式及八種複式策略下單。

2. 提供複式策略單條件單連續FOK(IOC)洗價功能。

3. 提供未平倉損益線圖、損益明細、風險表及VIX走勢圖

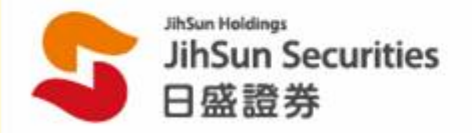

重要注意事項

#### 🙋 重要注意事項

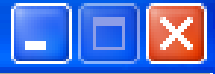

#### 重要注意事項:

- 1. 若電腦中無憑證、失敗或過期,則無法啓動[3712]相關功能。
- 2.條件單之委託條件為連續FOK或連續IOC,當條件單價格成功觸發後,則進行連續FOK(IOC)洗價。 若委託單未全部成交,則系統將會幫您再次比對條件進行洗價,於條件單比對符合後送出委託單, 直至條件單全部成交為止或至交易時間結束為止。 註:A.條件單設定筆數最多20筆,每筆單委託口數上限為10口
  - B.若條件單所委託的限價掛單為非立即市價成交的委託單, 則當市價距離委託價5點內系統才會送出洗價。
- 3.【如勾選直接下單及直接平倉】且關閉確認視窗,期權庫存平倉會直接以 買單帶入市場賣價,賣單帶入市場買價ROD(組合單為FOK或IOC)自動送單。
- 4. 儲存區的策略單勾選後,按下單並不會顯示確認視窗,諸在下單前,再次檢視委託單內容。
- 5. 條件單功能使用,需待條件被觸發後才檢覆帳戶的保證金餘額及下單密碼,實際執行委託。
- 6.條件單功能中設定的價格及口數資料在未關閉HTS時,僅儲存於客戶端電腦, 日盛端不暫存客戶的條件單記錄,若客戶端電腦出現異常或HTS程式關閉, 均有可能導致設定失效,且無法提供查詢設定記錄, 關閉HTS之後將停止條件單洗價及清空條件單的設定。

我已詳閱並接受上列注意事項,請輸入委託密碼: (此密碼會自動代入[3712]下單匣) 確定 取消

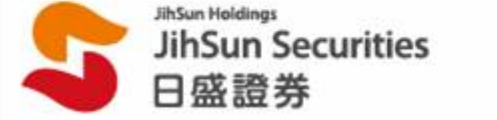

/單式策略下單/

| 🎦 [3712] 選    | 捧着Smart了                              | <sup>:</sup> 軍 |                                                 |            |       |       |          |          |             |             |          |            |                    |                                        |               |                          | ?           |         |
|---------------|---------------------------------------|----------------|-------------------------------------------------|------------|-------|-------|----------|----------|-------------|-------------|----------|------------|--------------------|----------------------------------------|---------------|--------------------------|-------------|---------|
| 單式領           | 策略                                    |                |                                                 | 買櫂         |       |       |          |          | 台指          | 權09(1       | 1天)      | -          |                    |                                        | 賣杯            | ₽<br>₽                   |             |         |
| 古伊大学          |                                       | 波動率 未平倉        | 全國 總量                                           | 漲跌         | 成交價   | 買進    | 賣出       |          | J           | <b>愛約</b> 價 |          | 買          | 進 査出               | 成交價                                    | 夏 漲跌          | 總量                       | 未平倉量        | 波動率 🔺   |
|               | 火且按千月<br>##F m#P                      | -16,15 1,-     | 451 33                                          | ▼ 81.0     | 469.0 | 468.0 | 475.0    | S        | В           | 6900        | B        | S .        | 5.8 5.             | 9 5.9                                  | 9 🔺 1.8       | 1,807                    | 35,708      | 19.11   |
| 侵式            | 東略                                    | 3,3,           | 305 35                                          | ▼ 85.0     | 371.0 | 373.0 | 378.0    | 5        | B           | 7000        | B        | S 1        | .0 11.             | 5 11.0                                 | ) 🔺 4.0       | 5,821                    | 36,084      | 18.17   |
| × .           |                                       | 15.78 4,1      | 647 154                                         | ▼ 72.0     | 287.0 | 284.0 | 288.0    | S        | B           | 7100        | B        | S 2        | 1.0 20.            | 5 20.0                                 | ) 🔺 7.0       | 9,028                    | 42,228      | 17.18   |
|               |                                       | 15.64 3,       | 877 1,026                                       | /0.0       | 204.0 | 202.0 | 205.0    | হ        |             | 7200        |          | <u>२</u> ८ | 1.U 37.<br>S.O. 69 | 5 37.5                                 |               | 12,177                   | 49,288      | 16.52   |
| 突破            | 盤。                                    | 町し氏            | , 出上                                            | 达一         |       | 78.0  | 79.0     | le<br>IS |             | 7300        |          | S 11       | 0 113              |                                        | ) 📥 25.0      | 9 305                    | 32 045      | 15.66   |
|               |                                       | 和中             | (甲式)                                            | <b>农</b> 哈 |       | 42.0  | 42.5     | S        | B           | 7500        | B        | S 17       | 5.0 176.           | 0 175.0                                | )             | 3,400                    | 17,503      | 15.62   |
|               |                                       | 14.90 57,      | 307 19,803                                      |            | 120.2 | 20.5  | 21.0     | S        | B           | 7600        | B        | \$ 25      | 1.0 256.           | 0 254.0                                | ) 🔺 63.0      | 1,112                    | 5,283       | 16.28   |
|               | · · · · · · · · · · · · · · · · · · · | 15.16 67,      | 474 14,217                                      | V 9.7      | 9.3   | 9.2   | 9.3      | S        | B           | 7700        | в        | \$ 34:     | 2.0 345.           | 0 346.0                                | ) 🔺 76.0      | 213                      | 2,517       | 17.34 🐱 |
|               | 105 457                               | □ 組合單 □        | 7 債格跳動                                          | ● 新倉 〇     | 平倉    | 帳號    |          |          |             | 300235      |          |            | 密碼                 | **                                     |               | □ 保留                     | 原委託單        |         |
|               | 7                                     | ● 買進 ● 曹       | 日 台指櫂 P1                                        | 209 7300   |       | 委託费   | 量        |          | 1 🖨         |             | 1 3      | C<br>【保    | 證金 清               |                                        | 關閉確認視識        |                          |             |         |
| (40.715 /k-++ | (40.0+/+++                            |                |                                                 |            |       | 限價/7  | 书價 🙃     | 限價       | O #         | 语 使         | 5.#2     | 68         | n 🔺 🛛              | יייייייייייייייייייייייייייייייייייייי |               | 里 1                      | L(/)        |         |
| <b>被浙作壯</b>   | <b>被</b> 跌作壯                          |                |                                                 |            |       |       |          | - 25.15  |             |             |          |            |                    |                                        | 古4年2年7月       | 條件                       | 下單          |         |
| 7             |                                       |                | 富上列組合車<br>- 1 かっちょうすい                           | 市场慣走札      | 「「「「」 | 21保1年 |          | 刘箕裕      |             |             | <b>•</b> | 刺執行以       | 上委託内               | 8 M 2                                  | 些實防1頁         | 儲                        | 存           |         |
|               | *                                     | [訊息]: 己刀       | 山人東略儲仔區                                         |            |       |       |          |          |             |             |          |            | (                  |                                        | Y In Manual I | Y THE A                  |             |         |
| 作多期貨          | 作空期貨                                  | 註:比較價格         | 3以第一買賣價<br>———————————————————————————————————— | 計算         |       |       |          |          |             |             | _        | 圖表         | 走勢圖                | 損益線圖                                   | ] 損益明細        | 風險表   j                  | 互檔圖表│Ⅴ      | IX走勢圖   |
| 選擇權策略譜        | 輩単│儲存區                                | 期權委託查論         | ◙│未平倉部位                                         | []●條件!     | 軍查詢   |       |          |          |             |             | _        | 價格         | 第一支期               | 』: 買入                                  | 台指權 P1        | 209 7300                 |             |         |
| [訊息]:         | 5-00 7% 15 1.1                        |                |                                                 |            |       |       | d lughts |          |             | 登詞          | ana l    | 21400      |                    |                                        | 7000          | ···· ··· ··· ··· ··· ··· |             |         |
| 市價 時間         | <u> </u>                              |                | 下車内谷                                            |            | 受     | 凤     | 狀態       | 1        | <b>₩1</b> ₽ | 擺寶          |          |            |                    |                                        | (232          |                          |             | 751E    |
|               |                                       |                |                                                 |            |       |       |          |          |             |             |          | 15200      | · .                |                                        |               |                          |             | 合成      |
|               |                                       |                |                                                 |            |       |       |          |          |             |             |          |            |                    |                                        |               |                          |             |         |
|               |                                       |                |                                                 |            |       |       |          |          |             |             |          | 9000       |                    |                                        |               |                          |             |         |
|               |                                       |                |                                                 |            |       |       |          |          |             |             |          |            |                    |                                        |               |                          |             |         |
|               |                                       |                |                                                 |            |       |       |          |          |             |             |          | 2800       |                    |                                        | ·····         | ·                        | ····;····;· |         |
|               |                                       |                |                                                 |            |       |       |          |          |             |             |          | 0.         |                    | : :                                    |               |                          |             |         |
|               |                                       |                |                                                 |            |       |       |          |          |             |             |          | -3400      |                    |                                        | ····          |                          |             |         |
|               | 成交委託 (已)                              | 成交/被拒絕委託       | /                                               |            |       |       |          |          |             |             |          |            | 6900 <b>*</b> '    | /000*7100                              | )*7200*7300   | + 7400 * 7500            | +7600+7700  | げ 指数    |
|               | JihSun                                | Securitie      | S                                               |            |       |       |          |          |             |             |          |            |                    |                                        |               |                          |             |         |
|               | 日盛證                                   | 券              |                                                 |            | HTS   | S [37 | 12]      | 對澤       | 權           | Sma         | rt下      | 單          |                    |                                        |               |                          | 3           |         |

/單式策略下單/

| 🎦 [3712] 🕱 | 拝存<br>種Smart                                                                                                    | 下軍       |        |          |                                       |         |                       |        |                |                |          |               |                |            |                |                |                    | ?                |       |
|------------|----------------------------------------------------------------------------------------------------|----------|--------|----------|---------------------------------------|---------|-----------------------|--------|----------------|----------------|----------|---------------|----------------|------------|----------------|----------------|--------------------|------------------|-------|
| 單式         | 策略                                                                                                    |          |        |          | 買權                                    |         |                       |        |                | 台指權0           | 9(117    | <b>ð</b> - (5 |                |            |                | 賣櫂             |                    |                  |       |
| 百接下單       | 历吉接亚合                                                                                                    | 波動率 未    | 平倉量    | 總量       | 漲跌                                    | 成交價     | 買進                    | 賣出     |                | 履約             | 價        |               | 買進             | 賣出         | 成交價            | 漲跌             | 總量                 | 未平倉量             | 波動率 🔺 |
| 複式         | 策略                                                                                                    | 16.15    | 1,451  | 33       | ▼ 81.0                                | 469.0   | 468.0                 | 475.0  | S              | B 690          |          | S             | 5.8            | 5.9        | 5.9            | ▲ 1.8          | 1,807              | 35,708           | 19.11 |
| 152 -54    |                                                                                                    | 14.63    | 3,305  | 32       | 85.0                                  | 1 3/110 | 373.0<br><b>3</b> 4 0 | 288.0  | IS I           | B 700          |          |               | 20.0           | 20.5       | 20.0           | ▲ 4.0<br>▲ 7.0 | 9 028              | 36,084<br>42,228 | 18.17 |
|            | / 1                                                                                                    | WL Ha    | DIW    | 790      | 026                                   | 高城      | 2.0                   | 205.0  | S              | <b>R</b> 720   | 0        | S             | 37.0           | 37.5       | 37.5           | ▲ 14.0         | 12,177             | 49,288           | 16.52 |
|            | L.                                                                                                    | <b> </b> | DUI    | 130      | し町                                    | 頁惟      | 3.0                   | 134.0  |                | <b>a 1</b> 730 | O E      | 3             | 66.0           | 68.0       | 67.0           | <b>A</b> 23.0  | 13,457             | 41,801           | 16.10 |
| 突破         | <u></u>                                                                                                    |          | ****** |          |                                       |         | 8.0                   | 79.0   | S              | B 740          |          | S             | 111.0          | 113.0      | 112.0          | ▲ 36.0         | 9,305              | 32,045           | 15.66 |
| 1          | 5                                                                                                    | 14.98    | 41,209 | 18,340   | ▼ 30.5                                | 42.5    | 42.0                  | 42.5   | S              | B 750          |          | S             | 175.0          | 176.0      | 175.0          | ▲ 50.0         | 3,400              | 17,503           | 15.62 |
|            | <b>•</b>                                                                                                    | 14.90    | 67 474 | 19,803   | <ul> <li>19.0</li> <li>0.5</li> </ul> | 20.5    | 20.5                  | 21.0   | <u>।</u><br>হি | B 700<br>B 770 |          | ि             | 254.0<br>342.0 | 250.0      | 204.0<br>346.0 | A 03.0         | 1,112<br>213       | 2,283            | 10.28 |
| 緩漲         | 緩跌                                                                                                    |          |        | ballett. | 0. # 0 C                              | · 亦会    | 4536                  | ·      |                |                |          |               |                | STREE      | 44<br>44       |                |                    | 57519            | 11.04 |
| -          |                                                                                                    |          |        |          | ●新启し                                  |         | ₩ <b>氏</b> 筑          |        |                | ,<br>          |          |               |                | 密碼<br>     | **             |                |                    | 民安託里             |       |
|            | ● 見速 ● 貫山 音指権 F1209 / 300 ▼        ● 医酸型 「        「 」 」 」 」 」 」 ● 「        ● 開始 前側前確認規圖       下單(/) </th <th></th>                           |          |        |          |                                       |         |                       |        |                |                |          |               |                |            |                |                |                    |                  |       |
| 緩漲作莊       | · 限價/市價     ● 限價 ○ 市價     債格     68.0     ● ROD     ● 「+(·/·            · 課情          · 課債洗償          · 課債洗償          · 保件下單          · 保件下單 |          |        |          |                                       |         |                       |        |                |                |          |               |                |            |                |                |                    |                  |       |
|            |                                                                                                    |          |        |          |                                       |         |                       |        |                |                |          |               |                |            |                |                |                    |                  |       |
|            | ✓ 2. 將BUY 7300的賣權帶入下單匣, ◎期間 拉下下單鈕, 即將禾託留兴山 ●國表 走勢圖 損益明細 風險表 五檔圖表 VIX走                                                                        |          |        |          |                                       |         |                       |        |                |                |          |               |                |            |                |                |                    |                  |       |
| 作多期貨       | 多期貨     按下下單鈕,即將委託單送出       ●圖表 走勢圖 損益線圖 損益明細 風險表 五檔圖表 VIX表                                                                                  |          |        |          |                                       |         |                       |        |                |                |          |               |                |            |                | IX走勢圖          |                    |                  |       |
| 選擇權策略      | <sup>≫期貨</sup> 按下下單鈕,即將委託單送出<br><sup>擇權策略後</sup> 借格 第一支腳:買入台指權 P1209 7300                                                                    |          |        |          |                                       |         |                       |        |                |                |          |               |                |            |                |                |                    |                  |       |
| [訊息]:      |                                                                                                    |          |        |          |                                       |         |                       |        |                | 查讀             |          | 2             | 1400-💽         |            |                |                |                    |                  | ···   |
| 市價時間       | ■                                                                                                    | :        | T      | 「單內容」    |                                       | 委       | 成                     | 狀態     |                | 停繼續            | <b>虹</b> |               |                |            |                | 7232           |                    |                  | - 現在  |
|            |                                                                                                    |          |        |          |                                       |         |                       |        |                |                |          | 1             | 5200-          | <b>\</b>   |                |                |                    |                  | 合成    |
|            |                                                                                                    |          |        |          |                                       |         |                       |        |                |                |          |               |                |            |                |                |                    |                  |       |
|            |                                                                                                    |          |        |          |                                       |         |                       |        |                |                |          |               | 9000-          |            | <b>N</b>       |                |                    |                  |       |
|            |                                                                                                    |          |        |          |                                       |         |                       |        |                |                | 1        |               |                |            |                | - i i          | - <b>·</b> · · · · |                  |       |
|            |                                                                                                    |          |        |          |                                       |         |                       |        |                |                |          |               | ດ .            | <b>上</b> 」 | , 四            | 7900           | <b>去</b> 出         | 上站。              | -b    |
|            |                                                                                                    |          |        |          |                                       |         |                       |        |                |                |          |               | <u>ა</u> .     | 畫出         | 1月             | (300           | 買種                 | 的汞               | 略     |
|            |                                                                                                    |          |        |          |                                       |         |                       |        |                |                |          |               |                |            |                |                |                    |                  |       |
| ∖洗價中/未/    | 成交委託(已                                                                                                    | 成交/被拒絕   | 逶託/    |          |                                       |         |                       |        |                |                |          |               |                | 0500*70    | 00* 1100*      | 1200-1200      | - 1400* 1500       | - 1000+-1700     | 1980  |
|            | JINSU                                                                                                    | n Secur  | ities  |          |                                       |         | a                     |        |                | 135 ~          |          | F             |                |            |                |                |                    |                  |       |
|            | 日盛調                                                                                                    | 登券       |        |          |                                       | HT      | S [37                 | /12] ź | <b>医</b> 擇     | 榷 Sı           | nart     | :卜貰           | 尾              |            |                |                |                    |                  | 4     |

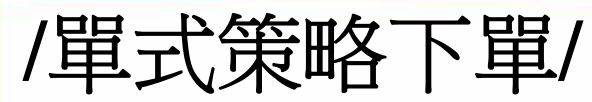

| 🌃 [3712] 選  | [捧稿Smart]    | 下軍         | 1 107             | 上雨 =             | 与拉         | 一昭    | TW                | <b>今回</b>  | . 1          | 日石         |              |          |           |                         |            | ?            |           |
|-------------|--------------|------------|-------------------|------------------|------------|-------|-------------------|------------|--------------|------------|--------------|----------|-----------|-------------------------|------------|--------------|-----------|
| 17日間        | 笛略           |            | ▋ 1. 為            | 5平」              | 1按         | 「甲    | - / ?             | 背回         | ۲ ،          | 王勾         |              |          |           | 直相                      | Ē          |              |           |
| □ 直接下留      | 及古法亚合        | 潮室 未不会     | <b>E</b>          | 귚                | 異關         | 閉確    | 記れ                | 見窗         |              |            | 4            | 賣出       | 成交價       | 漲跌                      | 總量         | 未平倉量         | 波動率 🔺     |
|             |              | 16.15 1,4  | 151               |                  |            |       |                   |            |              |            |              | 6.7      | 6.6       | ▲ 2.5                   | 2,312      | 35,708       | 18.99     |
| 192 14      | 9R III       | 13.64 3,   | 305 40<br>547 179 | ▼ 95.0<br>▼ 97.0 | 361.0      | 359.0 | 366.0             |            |              | ि          | 12.0         | 12.5     | 12.5      | ▲ 5.5                   | 6,760      | 36,084       | 18.13     |
| 2 1         |              | 15 76 6 8  | 377 1 143         | ▼ 83 0           | 191 0      | 190.0 |                   |            | 200          |            | 41.5         | 42.0     | 42.0      | ▲ <u>9.5</u>            | 15 949     | 42,220       | 16 56     |
|             | × ×          | 15.45 8,1  | 551 4,593         | ▼ 70.0           | 124.0      | 123.0 | 124.0 \$          | 1 7        |              |            | 73.0         | 74.0     | 74.0      | ▲ 30.0                  | 17,051     | 41,801       | 16.09     |
| 突破          | 盤整           | 15.12 23,  | 364 11,771        | ▼ 52.0           | 72.0       | 71.0  | 72.0 🙎            | 1 1        | 400          | S          | 122.0        | 123.0    | 122.0     | <b>4</b> 6.0            | 11,170     | 32,045       | 15.76     |
|             |              | 15.04 41,2 | 209 22,218        | ▼ 35.0           | 38.0       | 38.0  | 38.5 🙎            | 87         | 500 📕        |            | 188.0        | 190.0    | 189.0     | ▲ 64.0                  | 3,950      | 17,503       | 16.14     |
| ſ           | <b>\</b>     | 15.30 57,3 | 365 26,349        | ▼ 20.5           | 19.0       | 18.5  | 19.0 🖇            | <b>B</b> 7 | 500 <b>E</b> |            |              | 271.0    | 269.0     | ▲ 78.0                  | 1,308      | 5,283        | 16.76     |
| 緩漲          | 緩跌           | 15.47 67,4 | 474 16,449        | ▼ 10.4           | 8.6        | 8.5   | 8.6 8             | B 7        | 700          |            | 358.0        | 360.0    | 357.0     | <b>▲</b> 87.0           | 236        | 2,517        | 17.14 💌   |
|             |              | □ 組合單 □    | (黄格跳動)(           | •新倉 🔿            | 平倉         | 帳號    |                   |            |              |            | •            | 密碼       |           |                         | □ 保留       | 原委託單         |           |
|             |              | 💿 買進 🔿 酉   | 出 台指權 C12         | 09 7100          |            | 委託數量  |                   | 1 🌩        |              | 3 C        | 保證金          | : 諸除     | ☑攤        | 劇開確認視習                  |            |              |           |
| 建延作益        | <b>经</b> 理作曲 |            |                   |                  |            | 限價/市( |                   | 費 〇 市修     | ₹ 價格         | 3          | 277.0        | ROD      | -         |                         | 14         | .(/)         |           |
| TOCALKI FAT | TRUCKIENT    | □ 修任留      | 带上动的本智者           | 計具画業和            | 比較         | 湖溪住 👤 |                   | 1/2        |              |            | 는 이 비코       | E≓⊈da w  |           | 战声洪 便                   | 條件         | 下單           |           |
| 1           | - <b>\</b>   |            | 鱼土20組口里!          | 小勿其左个山           | 1-042      |       |                   | 18         |              |            | пжта         | ระเทช    | I≊ A      | EFEIDIR                 | 儲          | 存            |           |
|             |              |            | •••••             |                  |            |       | • • • • • • • • • |            |              | 1.<br>2015 | <b>e</b> (+) | ** (5) \ | 2.464 (B) | Y ≠9 <del>36</del> n04m | Y Ret Ya   |              |           |
| 作多期貨        | 作空期的         | 2. 點取      | BUY 7             | 500白             | 句買         | 權首    | 接了                | 「單」        | 送出           | H ቸ        | <b>反</b>   定 | 穷间 15    | 1111日初日   | 垻盆明紺                    | 風險表   1    | ユ慉圓衣         | 18定势圖     |
| ●選择補策職      | 精単 信         |            |                   |                  |            |       |                   |            |              | Į,         | 各第           | 一支腳      | :買入       | 台指櫂 C1:                 | 209 7100   |              |           |
| 間行具         |              |            | (四海               | 士拉               | 地書         | ら 価 - | 丁 昭               | ٦          |              |            |              | -        |           |                         |            | 377          | 🗌 - 現在    |
|             |              |            | (貝理               | 且按               | <b>⑦</b> 頁 | 〔〕〕貝  | 「早                | )          |              |            |              |          |           |                         |            |              |           |
|             |              |            |                   |                  |            |       |                   |            |              | 51         | 100          |          |           |                         |            |              | - 11/24   |
|             |              |            | (賣出               | 直接               | 帶買         | 了價~   | 下單                | )          |              |            | 0            |          |           |                         |            | 1            |           |
|             | <b>A</b>     | ~~~~~      |                   |                  |            |       |                   |            |              |            |              |          |           |                         | /          | 1            |           |
|             |              |            |                   |                  |            |       |                   |            |              |            |              |          |           |                         |            |              |           |
|             |              |            |                   |                  |            |       |                   |            |              | - 0        | 500          |          |           |                         | /          |              |           |
|             |              |            |                   |                  |            |       |                   |            |              | 13         | 200          |          |           |                         |            |              |           |
|             |              |            |                   |                  |            |       |                   |            |              | -15        |              | 6700±68  | 00+6900   | * 7000 * 7100           | ¥7200¥7300 | + 7400 + 750 | <br>nŧ 指翻 |
|             | Lil C        | 6          |                   |                  |            |       |                   |            |              |            |              |          |           |                         |            |              |           |
|             | JinSun       | Securities | 5                 |                  |            |       |                   |            | _            |            |              |          |           |                         |            | _            |           |
|             | 日感證          | 券          |                   |                  | HTS        | 3712  | リ選擇               | ≧櫂 Si      | nart         | ト単         |              |          |           |                         |            | 5            | j.        |

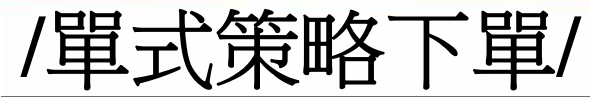

| 🎦 [3712] 選 | ]]]]]]]]]]]]]]]]]]]]]]]]]]]]]]]]]]]]]                                                                                                    | 軍          |             |              |                                        |           |       |       |     |          |       |       |          |         |                          |         | ?      |        |
|------------|----------------------------------------------------------------------------------------------------|------------|-------------|--------------|----------------------------------------|-----------|-------|-------|-----|----------|-------|-------|----------|---------|--------------------------|---------|--------|--------|
| 單式         | 策略                                                                                                    |            |             |              | 買櫂                                     |           |       |       | É   | ⇒指櫂09(1  | 1天) 🔽 |       |          |         | 賣櫂                       |         |        |        |
| 百接下留       | 马吉培亚合                                                                                                    | 波動率        | 未平倉量        | 總量           | 漲跌                                     | 成交價       | 買進    | 賣出    |     | -        |       |       |          | ******  | - 1976764 <sup>1</sup> 1 |         |        |        |
|            |                                                                                                    | 16.69      | 1,451       | 34           | ▼ 95.0                                 | 455.0     | 455.0 | 465.0 |     | <b>1</b> | 雙     | 墼(    | 冒進       | 一個)     | 或                        | ( 賣     | 出價     |        |
| 侵玌         | 東眙                                                                                                    | 17.90      | 3,305       | 45           | ▼ 85.0                                 | 371.0     | 361.0 | 368.0 |     | <u> </u> |       |       |          | - 128 2 |                          |         |        |        |
| x ,        |                                                                                                    | 15.61      | 4,647       | 192          | ▼ 83.0                                 | 276.0     | 274.0 | 277.0 |     |          |       | . 7   | - 1.14   | 1120 -  | 土口                       |         | - 1    |        |
|            |                                                                                                    | 15.61      | 6,877       | 1,360        | 80.0                                   | 194.0     | 19310 | 195.0 |     |          | 带     | 出(    | 血榴       | 頁〕      | 買揭                       | 不畫      | 面      |        |
| 突破         | 盤整                                                                                                    | 15.28      | 8,551       | 5,452        | V 68.0                                 | 126.0     | 125.0 | 126.0 |     | 7400     |       |       |          |         |                          | 10 197  | 20.045 |        |
|            |                                                                                                    | 15.00      | 23,304      | 13,101       | <ul> <li>51.0</li> <li>24.0</li> </ul> | 20.0      | 20.0  | 20.5  | 븱쁥  | 7400     |       | 119.0 | 106.0    |         | 61.0                     | 12,137  | 32,045 | 15.89  |
| 1          |                                                                                                    | 15.02      | 41,209      | 24,004       | <ul> <li>04.0</li> <li>20.5</li> </ul> | 39.0      |       | 39.5  |     | 7500     |       | 264.0 | 266 0 1  |         | 74.0                     | 4,347   | 5 292  | 16.17  |
|            |                                                                                                    | 15.13      | 67 474      | 18 307       | ▼ 10.2                                 | 8.8       | 8.7   | 8.8   |     | 7700     |       | 353 0 | 357.0    | 354 0 4 | 84.0                     | 246     | 2 517  |        |
| 緩漲         | 緩 漲 15.41 67,474 18,307 ▼ 10.2 8.8 8.7 8.8 S ▶ 7700 B S 353.0 357.0 354.0 ▲ 84.0                                                                                                    |            |             |              |                                        |           |       |       |     |          |       |       |          |         |                          | 240     |        | 1      |
|            |                                                                                                    |            |             |              |                                        |           |       |       |     |          |       |       |          |         |                          | □ 保留!   | 泉委託単   |        |
| 5          | □       1       □       3       C       保設金       諸除       □       副財確認視窗         ●       1       □       3       C       保設金       諸除       □       □       3       C       保設金       諸除       □       □       □       □       □       □       □       □       □       □       □       □       □       □       □       □       □       □       □       □       □       □       □       □       □       □       □       □       □       □       □       □       □       □       □       □       □       □       □       □       □       □       □       □       □       □       □       □       □       □       □       □       □       □       □       □       □       □       □       □       □       □       □       □       □       □       □       □       □       □       □       □       □       □       □       □       □       □       □       □       □       □       □       □       □       □       □       □       □       □       □       □       □       □       □ |            |             |              |                                        |           |       |       |     |          |       |       |          |         |                          | 下單      | m I    |        |
|            |                                                                                                    |            |             |              |                                        |           |       |       |     |          |       |       |          |         |                          |         |        |        |
|            | <ul> <li>● 買進 ○ 賣出 台指櫂 C1209 7300 ▼ Q 委託数量 1 ↓ □ 3 C 保證金</li></ul>                                                                                                    |            |             |              |                                        |           |       |       |     |          |       |       |          |         |                          | 條件"     | 下單     |        |
| 1          | ・ 見理・ 貫田 吉指幅 C1209 7300 ▼ 2 安記数車 1 ↓ 3 ℃ 休益並 硝小                                                                                                    |            |             |              |                                        |           |       |       |     |          |       |       |          |         |                          | 儲       | 存      |        |
| -          | ×                                                                                                    | 【訊息        | .]:         |              |                                        |           |       |       |     |          |       |       |          | - V     |                          |         |        |        |
| 作多期貨       | 作空期貨                                                                                                    | 註:比        | 比較價格以後      | 第一買賣價        | 計算                                     |           |       |       |     |          |       |       | 1 培 天始区  | 司马马     |                          | *表  ◆五都 | 副表     | VIX走勢圖 |
| ◆選擇權策略     | <b>諸軍</b> 儲存                                                                                                    | 區│期櫂       | 委託查詢        | 未平倉部位        | [   條件單]                               | 査詢        |       | 履約    | 約價差 | 100      | 8     | 品目台   | 皆櫂 C1209 | 7300    |                          |         |        |        |
| 儲存 買       | 櫂                                                                                                    | <b>査</b> 權 |             | 委託條件         | 損益兩平                                   | 「點   多    | 考獲利   | 参考損   | 送 授 | 資成本      |       | 委買    | 價格       | 氢       | 南                        |         |        |        |
|            |                                                                                                    |            |             |              |                                        |           |       |       |     |          |       |       | 13       | 0.0     | 42 5                     |         |        |        |
|            |                                                                                                    |            |             |              |                                        |           |       |       |     |          |       |       | 12       | 9.0     | 48 8                     |         |        |        |
|            | ±11. 7 T                                                                                                    |            | A           |              |                                        | 1.10 1.10 | 16    | e     |     |          | B     |       | 12       | 8.0     | 71 8                     |         |        |        |
| 點          | 擊 ( b                                                                                                    | 5          | <u>會以</u> 主 | 医定自          | <b>勺五</b> 7                            | 當價        | 格     | 委託    | 〕買  | 单        |       |       | 12       | 6.0     | 148                      | -       |        |        |
|            |                                                                                                    |            |             |              |                                        |           |       |       |     |          |       | E     | 12       | 5.0     | 19 8                     |         |        |        |
| W.         | Ha To                                                                                                    |            |             | <b>昨</b> 户 」 | 6 T                                    | 145 ATE   | 14 -  | * -1  | 恚   | 맭        |       |       | 3 12     | 4.0     | 2                        |         |        |        |
| 點          | 東い                                                                                                    |            | 町以上         | <b>艺</b> 天日  | <b>り</b> 五                             | 留頂        | 俗     | 安計    | 頁   | 平        |       |       | 1 12     | 3.0     | 2                        | i       |        |        |
| A          |                                                                                                    |            |             |              |                                        |           |       |       |     |          | B     | 6     | 12       | 2.0     | IS                       | i l     |        |        |
|            |                                                                                                    |            |             |              |                                        |           |       |       |     |          | B     | 3     | 1 12     | 1.0     | IS                       | 1       |        |        |
|            |                                                                                                    |            |             |              |                                        |           |       |       |     |          |       | 31:   | 3 10:19  | :50     | 328                      |         |        |        |

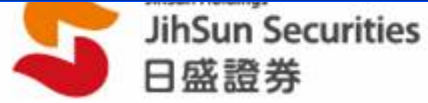

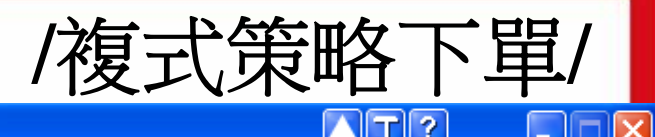

#### 🎦 [3712] 選擇種Smart下單

| Ē            | ■式:                                                                                                    | 策略       |          |                 |           | 買權       |            |                                         |        | 台 | 指權09(1     | 1天) | -           |        |       |             | 買權        |          |       |       |
|--------------|----------------------------------------------------------------------------------------------------|----------|----------|-----------------|-----------|----------|------------|-----------------------------------------|--------|---|------------|-----|-------------|--------|-------|-------------|-----------|----------|-------|-------|
|              | tá T es                                                                                                    | 电古拉亚合    | 波動率      | 未平倉量            | 副 總量      | 漲跌       | 成交價        | 買進                                      | 賣出     |   | 履約價        |     | 買進          | 賣出     | 成交價   | 漲跌          | 總量        | 未平倉量     | 波動率   | ^     |
|              | .里 ① 受t.                                                                                                    | ·汉旦按半肩   | 16.69    | 1,45            | 51 34     | 95.0     | 455.0      | 455.0                                   | 461.0  | В | 6900       | S   | 455.0       | 461.0  | 455.0 | <b>V</b> 95 | .0 3      | 4 1,451  | 16.69 |       |
|              | 複式                                                                                                    | 策略       | 16.36    | 3,30            | 15 46     | 5 🔻 95.0 | 361.0      | 360.0                                   | 368.0  | В | 7000       | S   | 360.0       | 368.0  | 361.0 | <b>V</b> 95 | .0 4      | 6 3,305  | 16.36 |       |
|              |                                                                                                    |          | 15.92    | A . 64          | 219       | <b></b>  | 271.0      | 272.0                                   | 276,0  | В | 7100       | S   | 273.0       | 276.0  | 271.0 | 🔻 88        | .0 21     | 8 4,647  | 15.92 |       |
| $\mathbb{N}$ |                                                                                                    |          | 1        | 担人              | 十八種       | 油十       | 笙呐         | 3時十                                     | 聖 🗓    | В | 7200       | S   | 192.0       | 194.0  | 193.0 | 🔻 81        | .0 1,46   | 8 6,877  | 15.56 |       |
|              | Deb.                                                                                                    | 43 ph    | <u> </u> | 灰伤              | 六八裡       | 极八       | <b>尔</b> 哈 | 透                                       | 羊 擯    | В | 7300       | S   | 124.0       | 125.0  | 125.0 | 🔻 69        | .0 5,77   | 1 8,551  | 15.32 |       |
| × 1          | <u>لللا</u>                                                                                                    | 26.92    | 19:07    | 20,00           | 4 12,02   |          | -          |                                         |        | В | 7400       | S   | 72.0        | 74.0   | 73.0  | <b>V</b> 51 | .0 13,82  | 9 23,364 | 15.07 |       |
|              |                                                                                                    |          | 14.98    | 41,20           | 19 25,098 | 34.5     | 38.5       | 38.5                                    | 39.5   | В | 7500       | S   | 38.5        | 39.5   | 38.5  | <b>V</b> 34 | .5 25,09  | 8 41,209 | 14.98 |       |
| IJ           |                                                                                                    |          | 15.17    | 57,36           | 5 30,307  | 7 20.5   | 19.0       | 18.5                                    | 19.0   | В | 7600       | S   | 18.5        | 19.0   | 19.0  | <b>V</b> 20 | .5 30,30  | 7 57,365 | 15.17 |       |
| 經            | 25                                                                                                    | 缓 말      | 15.49    | 67,47           | 4 19,563  | 3 🔻 10.1 | 8.9        | 8.8                                     | 9.0    | В | 7700       | S   | 8.8         | 9.0    | 8.9   | <b>V</b> 10 | .1 19,56  | 3 67,474 | 15.49 | ~     |
| गरहर न       |                                                                                                    | TOR HER  | □ 組命     | 合單 🔽 (          | 黄格跳動 (    | • 新倉 〇 점 | 「倉」 帳      | 號                                       |        |   | 981.2326.  |     |             | 密碼     | ****  | (           | 匚保        | 留原委託單    |       |       |
| 1            | •                                                                                                    | -        | ● 冒筆     | ≜ ○ 南出          | 台指權 (1)   | 209 7300 |            | 試動量                                     |        | 1 | <b>≜</b> ⊓ | 1 3 | C<br>【<br>保 | <br>澄金 | 除一口   | 關閉確調        | 观視窗       | 1        |       |       |
|              | 影響     影響     下単(/)                                                                                                    <                                                                                                    |          |          |                 |           |          |            |                                         |        |   |            |     |             |        |       |             |           |          |       |       |
| 緩漲           | <                                                                                                    |          |          |                 |           |          |            |                                         |        |   |            |     |             |        |       |             |           |          |       |       |
|              | □ 條件單 當上列組合單市場價差和 小於等於 □ 比較價格 □ ● 則執行以上委託內容 □ 連續洗價 □ □ □ □ □ □ □ □ □ □ □ □ □ □ □ □ □ □ □                                                                                                    |          |          |                 |           |          |            |                                         |        |   |            |     |             |        |       |             |           |          |       |       |
|              |                                                                                                    |          |          |                 |           |          |            |                                         |        |   |            |     |             |        |       |             |           |          |       |       |
| 11=-221      | ● 個表       上勢圖       損益明細       風險表       五檔圖表       VIX走多         ● 個表       上勢圖       損益明細       風險表       五檔圖表       VIX走多         ● 個表       上       ● 個表       上       ● 回表       上       ● 回表       日本       ● 回表       日本       ● 回表       ○       ● 回表       ○       ● 回表       ○       ● 回表       ○       ● 回表       ○       ○       ● 回表       ○       ○       ●       ●       ●       ●       ●       ●       ●       ●       ●       ●       ●       ●       ●       ●       ●       ●       ●       ●       ●       ●       ●       ●       ●       ●       ●       ●       ●       ●       ●       ●       ●       ●       ●       ●       ●       ●       ●       ●       ●       ●       ●       ●       ●       ●       ●       ●       ●       ●       ●       ●       ●       ●       ●       ●       ●       ●       ●       ●       ●       ●       ●       ●       ●       ●       ●       ●       ●       ●       ●       ●       ●       ●       ●       ●       ●       ●       ●< |          |          |                 |           |          |            |                                         |        |   |            |     |             |        |       | /1∀走玅圖      |           |          |       |       |
| TFØ9         | F多期貨 作空期貨 註:比較價格以第一頁實價計算 ● 圖表   走 勢圖   損益 報圖   損益 明細   風險表   五檔 圖表   VIX走 勢 EF客期貨 儲存 區 期權委託查詢 未平倉部位 條件單查詢 履約 價差 100 」 優格 第一支腳 : 買入 台指權 C1209 7200 第二支腳 : 賣出 台指權 C1209 7300                                                                                                    |          |          |                 |           |          |            |                                         |        |   |            |     |             |        |       |             |           |          |       |       |
| ●进控          | <b>建择權策略諸軍</b> 儲存 函 期權委託查詢 未平倉部位 條件單查詢 履約 價差 100 ▼   日                                                                                                    |          |          |                 |           |          |            |                                         |        |   |            |     |             |        |       |             |           |          |       |       |
| 同日           | 選择權策略清單 儲存 點 期權委託查詢 未平倉部位 條件單查詢 腹約 慣差 100 ▼ 價格 第一支腳 : 頁入 台指權 C1209 7200        調子 支援     運業     運業     運業     運業     運業     運業     運業     運業     運業     運業     運業     運業     運業     運業     運業     運業     運業     運業     運業     運業     運業     運業     運業     運業     運業     運業     運業     運     運     運     運業     運業     運     運     運     運     運     運     運     運     運     運     運     運     運     運     運     運     運     運     運     運     運     運     運     運     運     運     運     運     運     運     運     運     運     運     運     運                                                                   <                                                                                                    |          |          |                 |           |          |            |                                         |        |   |            |     |             |        |       | 相左          |           |          |       |       |
| 回            | D 7                                                                                                    | 7100 S   | 7200     | 70              |           |          | 2070       | 1 500                                   | -4,200 |   | 300        |     |             |        |       |             | 1210      |          |       | 964LL |
| 匠            |                                                                                                    | 7200 8   | 7300     | 70              |           |          | 270 1      | 2 250                                   | -3,500 |   | 400        | _   | 10300-      |        |       |             |           |          | 1     | 合成    |
| 匠            |                                                                                                    | 7400 8   | 7500     | 25 5            |           | 743      | 555        | 3 225                                   | -2,000 |   | 1 77       | a   |             |        |       |             |           |          |       |       |
| 匠            | R 7                                                                                                    | 7500 3   | 7600     | 21              |           |          | 2521 ×     | 2 050                                   | -1,775 |   | 1.05       |     | 0           |        |       |             |           |          |       |       |
|              | , ,                                                                                                    | ,500 B   | 7000     | 21              |           |          |            | ,,,,,,,,,,,,,,,,,,,,,,,,,,,,,,,,,,,,,,, | -1,000 |   | 1,000      |     |             |        |       |             |           |          |       |       |
|              |                                                                                                    |          |          |                 |           |          |            |                                         |        |   |            |     | 91.00       |        |       |             |           |          |       |       |
|              |                                                                                                    | 0 77     | 1 赤ひ ノノ  | , -# <u>#</u> 1 | ,历五       |          | -0.154     |                                         | ÷      |   |            |     | - 9100-     |        |       |             |           | l        |       |       |
|              |                                                                                                    | Z. 馬     | 5擎後      | 之命出             | 订半        | 加上丨      | ·Z福        | >                                       | ş      |   |            |     | 10          | 3 明    | 設     | 7 图         | 一些」       | 日笙畋      | 周丰    |       |
|              |                                                                                                    | 出工       | 插纸       | 山山              | 「可握       | 摆屑丝      | り信う        | 色。                                      | 3      |   |            |     | -10         | ノ。「「「  | - 手   |             | <u> </u>  | 山水石      | 圖个    | S     |
|              |                                                                                                    | 74       | 与小里、纽    |                 | E J 72    | 1千 1支 1  | ブ 貝 ろ      | <u> </u>                                | 3      |   |            |     |             | 6800+  | 7000  | • (2)       | JU* 7400* | 7600*    | 指数    |       |
|              | -                                                                                                    | Jinasaaa |          |                 |           |          |            |                                         |        |   |            |     |             |        |       |             |           |          |       |       |
|              |                                                                                                    | 日盛謡      | 券        |                 |           | l        | HTS [3     | 3712]                                   | 選擇     | 雚 | Smart      | 下国  | 単           |        |       |             |           | 7        |       |       |

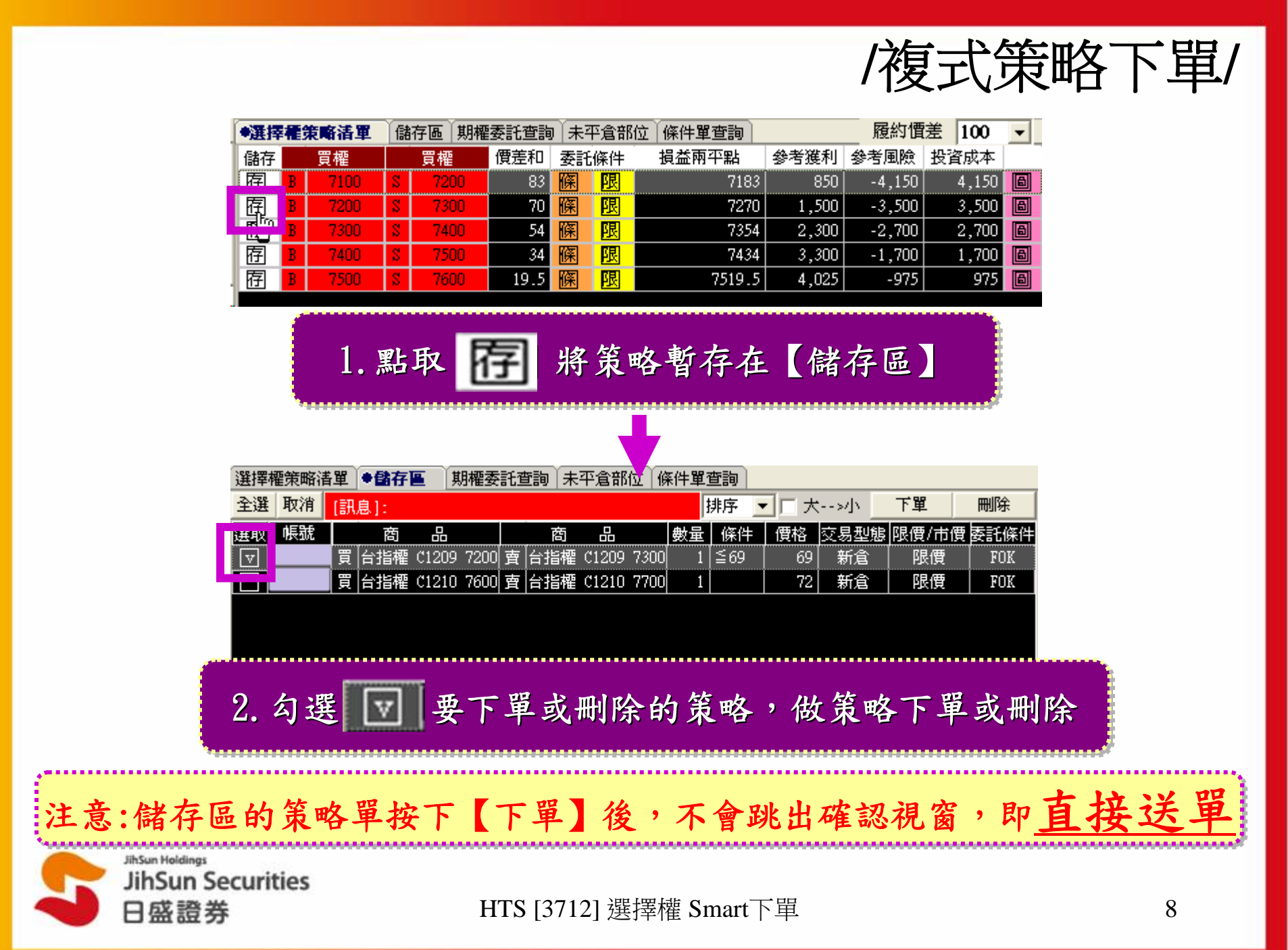

/複式策略下單-條件單/

| ۲ | 選擇             | 權策    | 軍話綱                              | 儲     | 存區 期櫂      | 委託查詢               | 』↓ 未3         | 平倉部位       | 2 (條件單查詢)  |                 | 履約價        | 達 100   | •   |          |         |            |          |
|---|----------------|-------|----------------------------------|-------|------------|--------------------|---------------|------------|------------|-----------------|------------|---------|-----|----------|---------|------------|----------|
| ſ | 栫              |       | 買權                               |       | 買權         | 價差和                | 委許            | 條件         | 損益兩平點      | 參考獲利            | 參考風險       | 投資成本    |     |          |         |            |          |
| Ē | 冝              | B     | 7100                             | S     | 7200       | 81                 | 1761<br>1761  | 限          | 7184       | 800             | -4,200     | 4,200   | 6   | -        |         |            |          |
| Ē | 冝              | B     | 7200                             | S     | 7300       | 7                  | 條             | 限          | 7271       | 1,450           | -3,550     | 3,550   | 6   | 1 5      | 812時 1  | Σ J        | 夕华       |
| E | 钌              | B     | 7300                             | S     | 7400       | 53                 | 赵             | 限          | 7353       | 2,350           | -2,650     | 2,650   |     | 1. #     | 記 迭 🕛   | <u>T</u> 7 | <b>所</b> |
| Ē | 亨              | B     | 7400                             | S     | 7500       | 35                 | 图             | 限          | 7435       | 3,250           | -1,750     | 1,750   |     | 修        | 化甾烯     | 准7         | 下留       |
| Ē | 冝              | В     | 7500                             | S     | 7600       | 19.5               | 图             | 限          | 7519.5     | 4,025           | -975       | 975     |     |          |         | ~          |          |
|   |                |       |                                  |       |            |                    |               |            |            |                 |            |         |     | *******  |         |            |          |
|   |                |       |                                  |       |            |                    | Т             |            |            |                 |            |         |     |          |         |            |          |
|   |                |       |                                  |       |            |                    |               |            |            |                 |            |         |     |          |         |            |          |
|   | ন ওল           | 스명    | - 6554.0                         | RIVER | . a #44    | <u>।</u><br>।<br>। |               | E946       |            |                 |            | 5777EE  |     |          | - 伊柳西天时 | . 99       |          |
| P | 19 <u>11</u>   | 自卑    |                                  |       | ) 💌 AD LE  |                    |               | <b>天红花</b> |            |                 |            | - 26145 |     |          | 休留原安計   | 凈          |          |
| e | 買〕             | ŧ C   | 賣出 台                             | 指桶    | 🖁 C1209 73 | 800 🔻              | Q             | 委託數量       |            |                 | 3   C   保護 | 金       |     | 關閉確認視窗   | 下單(/)   |            |          |
| C | 買              | Ű.    | 賣出 台                             | 指桶    | C1209 74   | 00 🔻               | Q             | 退價/市       | 價 💿 限價 🕤 市 | 價價格             | 54         | 🛨 FOK   | -   |          | 1 (1)   | -          |          |
|   | 7 <i>11</i> 77 | /4-98 | - <b>2</b> - <b>2</b> - <b>2</b> | 16m z |            | <b>*</b> 10        | 山、土人谷         | ét.        |            | 54 🔺            |            | モジナウ    |     | 志·法治" (西 | 條件下單    |            |          |
| Ľ | (1)乐)          | 计里    | 「畜上タ                             | 14日5  | 3里巾場價      | 走和                 | 4\ <b>%</b> ≒ | 手爪 💆       | 「比較價格」     | <sup>94</sup> 💌 | 則執行以上      | 安武内谷    | M 2 | 些销伤1度    | 健友      | 1          |          |
| 1 | 訊息             | ]:    |                                  |       |            |                    |               |            |            |                 |            |         |     |          |         |            |          |

 2.下單匣會帶入策略單的委託內容, 比較條件可參考右表。

| 複式策略 | 比較條件 | 訊息內容           |
|------|------|----------------|
| 突破   | 小於等於 | 當比較價格掛越高,越容易成交 |
| 盤整   | 大於等於 | 當比較價格掛越低,越容易成交 |
| 緩漲   | 小於等於 | 當比較價格掛越高,越容易成交 |
| 緩跌   | 小於等於 | 當比較價格掛越高,越容易成交 |
| 緩漲作莊 | 大於等於 | 當比較價格掛越低,越容易成交 |
| 緩跌作莊 | 大於等於 | 當比較價格掛越低,越容易成交 |
| 作多期貨 | 大於等於 | 當比較價格掛越低,越容易成交 |
| 作空期貨 | 小於等於 | 當比較價格掛越高,越容易成交 |
|      |      |                |

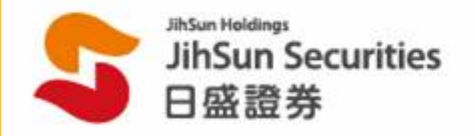

HTS [3712] 選擇權 Smart下單

略

甲

/複式策略下單-條件單/

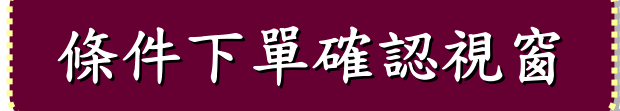

| 選擇權條件單  |                           |
|---------|---------------------------|
| 條件單(買/] | <b>克</b> )                |
| 下軍日     | 2012/09/06                |
| 新倉/平倉   | 新倉                        |
| 帳號      |                           |
| 商品代號    | 台指權 C1209 7200(TX00720012 |
| 買賣別     | 買進                        |
| 商品代號    | 台指權 C1209 7300(TX00730012 |
| 買賣別     | 賣出                        |
| 委託數量    | 1                         |
| 展價/市價   | 肢價                        |
| 價格      | 69                        |
| 委託條件    | FOK                       |
| 慣差和     |                           |

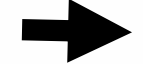

確認委託單內容

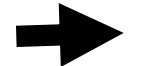

### 確認條件下單洗價內容

確定

取消

| /複式策 | 下下 | 軍-個 | 条件 | 軍/ |
|------|----|-----|----|----|
|      |    | • • |    | •  |

比對條件

觸發洗價

等待委託回報

|  | 條件單連續洗價畫 | 面-1 |
|--|----------|-----|
|--|----------|-----|

| 選擇  | 權策略消  | ちょう ひょうしん ちょうしょう ちょうしん ちょうしん ちょうしん ちょうしん ちょうしん ちょうしん ちょうしん しんしょう しんしょう しんしょ しんしょ | 期權委託查詢/邞    | ≂平倉部位  | ●係件單理    | t)<br>B |   |        |    |    |    |
|-----|-------|----------------------------------------------------------------------------------------------------|-------------|--------|----------|---------|---|--------|----|----|----|
| [訊息 | .]:   |                                                                                                    |             |        |          |         |   |        |    | 查詢 |    |
| 市價  | 時間    | 觸發條件                                                                                                    | -           | 下單內容   |          | 委       | 成 | 狀態     | 暫停 | 繼續 | 刪  |
| 61  | 10:12 | 當市價 <= 50                                                                                                    | 買 台指櫂 C1210 | 7600/査 | 台指權 C121 | D 1     | 0 | 洗價中(0) | 暫停 |    | ▦▌ |
|     | ·     |                                                                                                    |             |        |          |         | 1 |        | 1  | ·  |    |

| 選擇  | 霍策略清  | 事業 ( 信 | お存し  | <u>r</u> ( | 期櫂 | 委託查 | 洵 未   | 平倉部位   | ● <b>係</b> f | +軍査   | <b>a</b> |   |       |    |    |   |
|-----|-------|--------|------|------------|----|-----|-------|--------|--------------|-------|----------|---|-------|----|----|---|
| [訊息 | ]:    |        |      |            |    |     |       |        |              |       |          |   |       |    | 查詢 |   |
| 市價  | 時間    | 觸      | 條件   | ŧ          |    |     | Т     | 「單內容   |              |       | 委        | 成 | 狀態    | 暫停 | 繼續 | 刪 |
| 75  | 10:06 | 當市個    | ₹ <= | 76         | 買  | 台指權 | C1210 | 7500/査 | 台指權          | C1210 | 3        | 0 | 第1次觸發 | 暫停 |    |   |

|                                                                | 選擇權策略清單   儲存區   期權委託查詢   未半倉部位   ◆ 條件單查詞 |  |  |  |  |  |  |  |  |
|----------------------------------------------------------------|------------------------------------------|--|--|--|--|--|--|--|--|
| [訊息]: 查詢 查詢                                                    |                                          |  |  |  |  |  |  |  |  |
| 市價 時間   觸發條件     下單內容                                          |                                          |  |  |  |  |  |  |  |  |
| 76   10:06   當市價 <= 76   買 台指櫂 C1210 7500/ 査 台指櫂 C1210   3   0 | 等待委託回報暫停 📃                               |  |  |  |  |  |  |  |  |

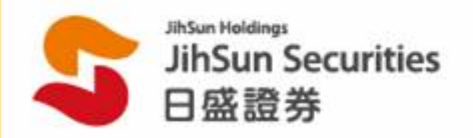

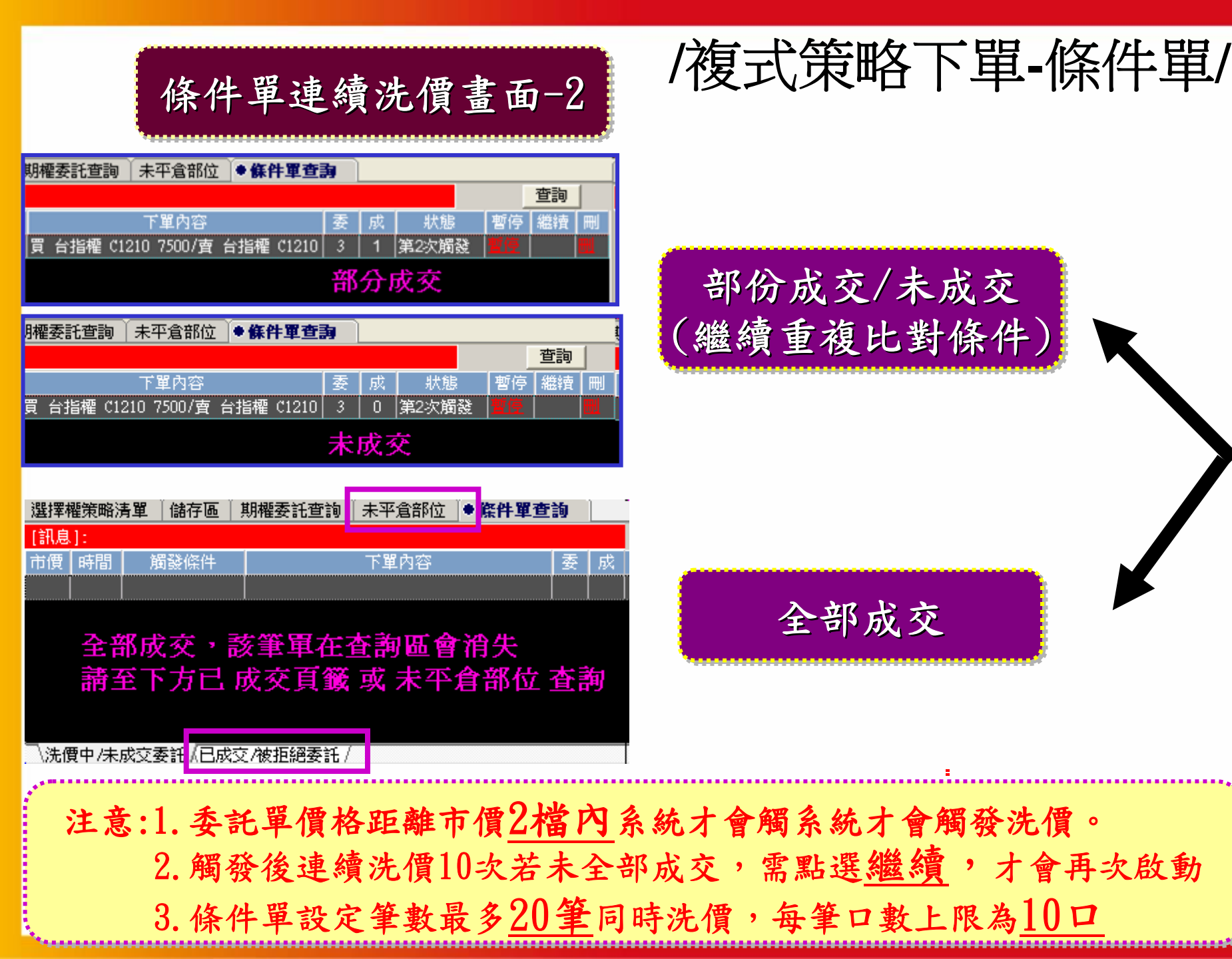

/複式策略下單-條件單/

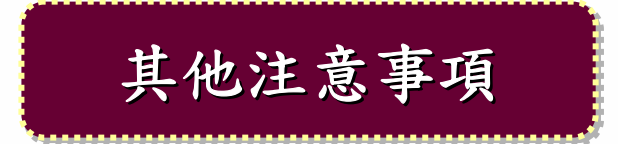

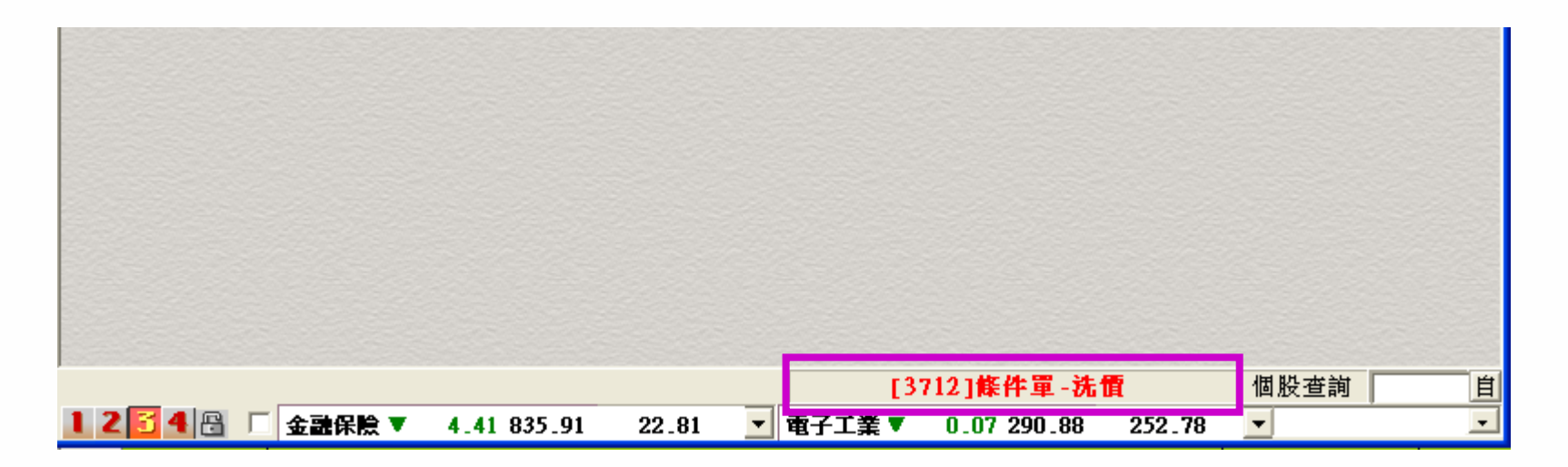

如[3712]有設定條件洗價單,會於HTS主視窗右下角顯示洗 價字眼提醒客戶仍有條件單洗價中。關閉[3712]畫面,洗價 動作還會繼續。

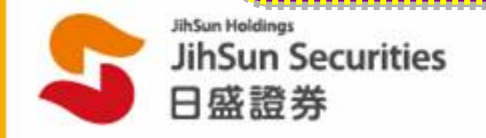

/未平倉損益線圖/

| 策略圖表 期貨走勢圖 ◆未平倉損益線圖 損益明細 風險表 |                |     |     |          |        |  |
|------------------------------|----------------|-----|-----|----------|--------|--|
| [訊息]: 查詢完成!                  |                |     | 營業。 |          | ▼ 查詢   |  |
| 全選                           | 取消 商品 台指權      | -   | 排序  | 🔽 🗌 大>小  | 5 日後損益 |  |
| 選取                           | 商品名稱           | B/S | □數  | 成交價(均價)  | 結算價 🔼  |  |
|                              | 台指期 1009       | 賣   | 7   | 7451.000 | 7165.0 |  |
|                              | 台指期 1012       | 賣   | 11  | 7393.727 | 7099.0 |  |
|                              | 台指櫂 C1007 7500 | 賣   | 4   | 550.000  | 83.0   |  |
|                              | 台指期 1007       | 買   | 3   | 7324.333 | 7322.0 |  |
| v                            | 台指櫂 C1007 7300 | 買   | 3   | 530.000  | 172.0  |  |
| V                            | 台指櫂 C1007 7600 | 賣   | 3   | 500.000  | 53.0   |  |
|                              | 台指櫂 C1007 7700 | 賣   | 2   | 560.000  | 32.0   |  |
|                              | 台指櫂 C1007 7800 | 賣   | 5   | 516.000  | 19.0 🗸 |  |
| ∖損益 /線圖 /                    |                |     |     |          |        |  |

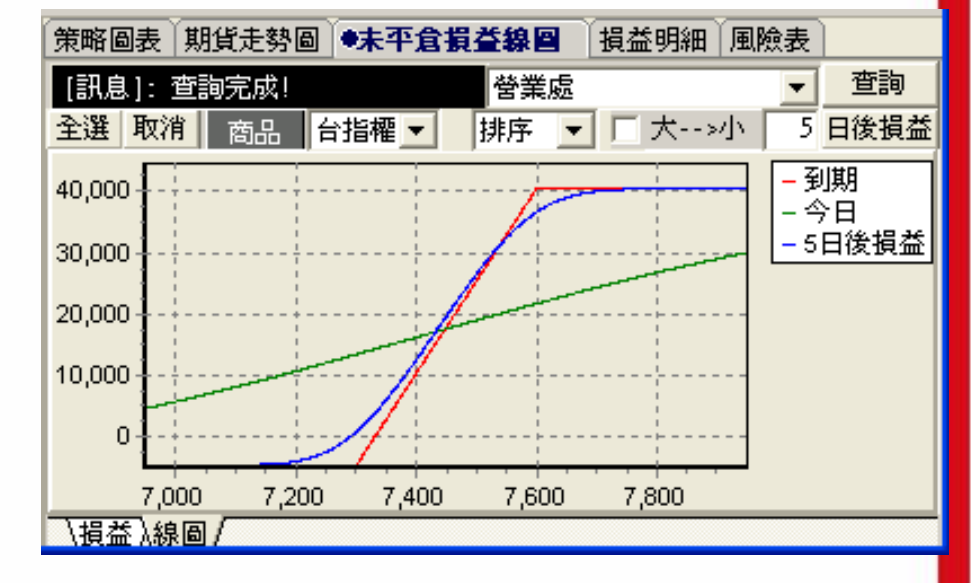

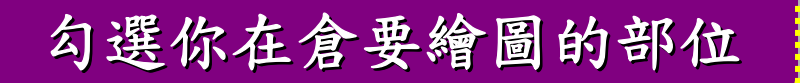

## 切換至線圖帶出損益圖

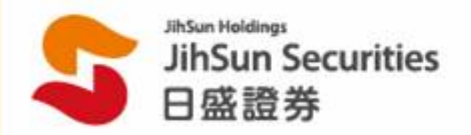

/損益明細表及風險表/

| 圖表 走勢圖 損益線圖  | 圖 ◆ <b>損益明細</b> 風險表 | も<br>五檔圖表(VIX走勢圖) |   |  |  |
|--------------|---------------------|-------------------|---|--|--|
| [訊息]:以下已無資料! |                     |                   |   |  |  |
| 商品 台指權 🔽     |                     |                   |   |  |  |
| 標的物價格        | 到期損益                | 理論損益 🔼            | Į |  |  |
| 7369.00      | -11,570             | -9,030            |   |  |  |
| 7370.00      | -11,570             | -8,910            |   |  |  |
| 7371.00      | -11,570             | -8,825            |   |  |  |
| 7372.00      | -11,570             | -8,720            |   |  |  |
| 7373.00      | -11,570             | -8,605            |   |  |  |
| 7374.00      | -11,570             | -8,495            | ļ |  |  |
| 7375.00      | -11,570             | -8,390            |   |  |  |
| 7376.00      | -11,570             | -8,295            |   |  |  |
| 7377.00      | -11,570             | -8,185            |   |  |  |
| 7378.00      | -11,570             | -8,065 🗸          |   |  |  |

| 圖表 走勢圖 損益線圖 損益明 |     | :明細) 🍨 | 風險表     | 」<br>五檔圖表 \VIX: |         | 走勢圖     |         |
|-----------------|-----|--------|---------|-----------------|---------|---------|---------|
| [訊息]: 以下i       | 料!  |        |         |                 | -       | 查詢      |         |
| 商品名稱            | B/S | 口數     | Delta   | Gamma           | Vega    | Theta   | Rho     |
| 指權 P1209 72     | 賣   | 1      | 0.1833  | -0.0013         | -4.1043 | 2.3132  | 0.6035  |
| 指權 P1209 73     | 賣   | 2      | 0.6932  | -0.0036         | 11.4130 | 6.3498  | 2.2898  |
| ·指權 C1209 74    | 買   | 1      | 0.4575  | 0.0020          | 6.1332  | -3.7754 | 1.4536  |
| ·指權 C1209 75    | 買   | 3      | 0.8214  | 0.0051          | 15.4443 | -9.3663 | 2.6202  |
| 指權 P1209 70     | 買   | 1      | -0.0261 | 0.0003          | 0.9386  | -0.5360 | -0.0857 |
| 合計              |     | 8      | 2.1293  | 0.0025          | 6.9988  | -5.0147 | 6.8814  |
|                 |     |        |         |                 |         |         |         |
|                 |     |        |         |                 |         |         |         |
|                 |     |        |         |                 |         |         |         |
|                 |     |        |         |                 |         |         |         |
|                 |     |        |         |                 |         |         |         |

損益明細表顯示

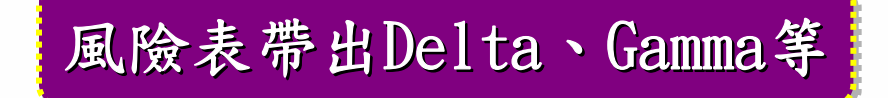

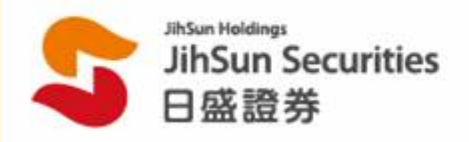